## SurfBeam 2/2+ Voice Activation Job Aid

Summary

This Job Aid covers:

#### Viasat Voice Activation

This Job Aid supports all Technician audiences. This process applies to the SurfBeam 2 and SurfBeam 2+ modem, with accounts that may or may not have Viasat Voice.

# Viasat Voice Activation

If an order has Viasat Voice as part of a new service, the activation process begins immediately after QOI.

The Viasat Voice page displays. Click **Voice Activation Portal** to begin activation.

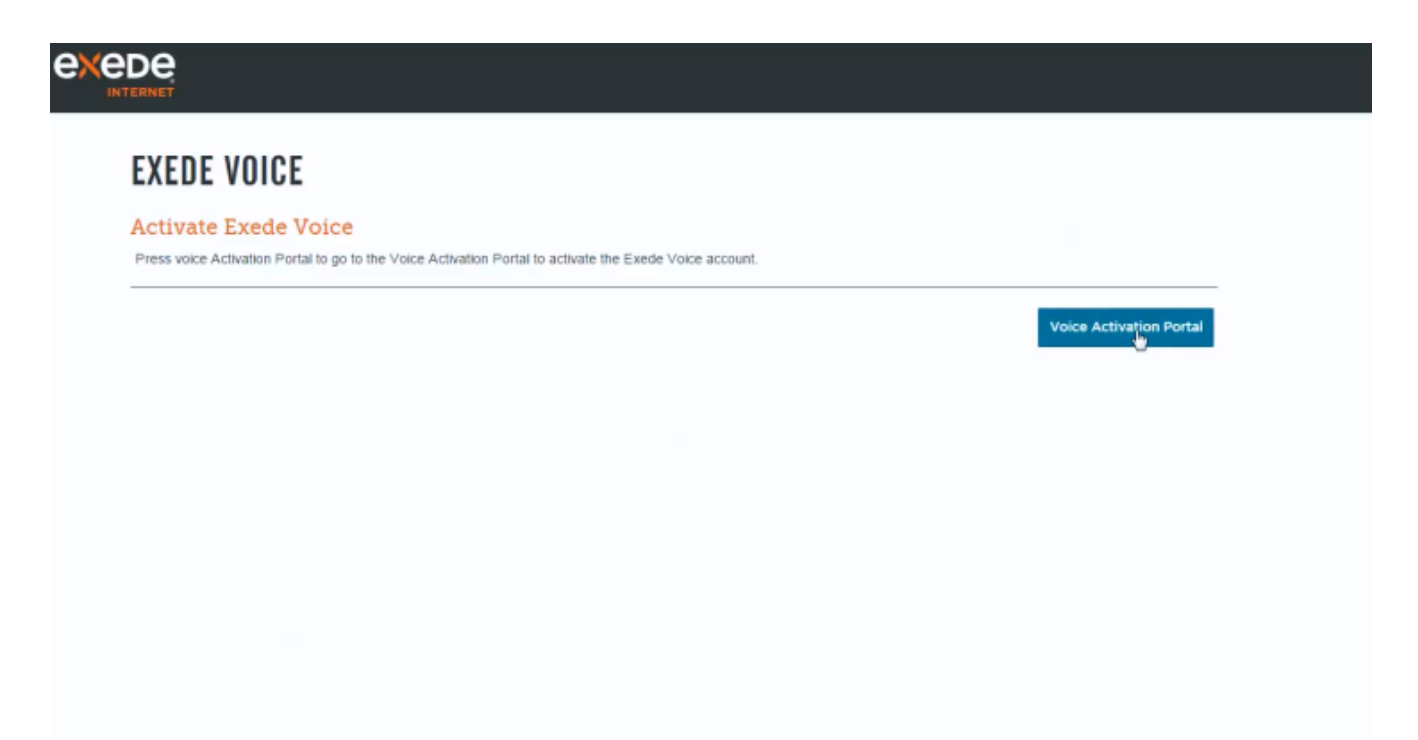

Important! The next series of pages appear as part of Part 1.
Work within these smaller frames until you reach the Accept
button (Step 8 below)

Type the same **Customer Code** used to provision the Internet service.

Type the Customer's last name.

Click Next.

| ERNET                                                                                                    |           |  |
|----------------------------------------------------------------------------------------------------|-----------|--|
| EXEDE VOICE                                                                                                    |           |  |
| Part 1: Complete the Voice Activation Portal Process                                                                                                    |           |  |
| Please activate the account by following the instructions in the Voice Activation Portal below.                                                                                                    |           |  |
| exede                                                                                                    |           |  |
| VOICE                                                                                                    |           |  |
|                                                                                                    |           |  |
|                                                                                                    |           |  |
| VOICE ACTIVATION PORTAL<br>Step #1 – Identify Account                                                                                                    |           |  |
| VOICE ACTIVATION PORTAL Step #1 - Identify Account Welcome to Exede Voice by ViaSat. In just a few easy steps you will be up and running - and ready to talk!                                                                                                    |           |  |
| VOICE ACTIVATION PORTAL Step #1 - Identify Account Welcome to Exede Voice by ViaSat. In just a few easy steps you will be up and running - and ready to talk! Account Number: 40 Last Name                                                                                                    |           |  |
| VOICE ACTIVATION PORTAL Step #1 – Identify Account Welcome to Exede Voice by ViaSat. In just a few easy steps you will be up and running – and ready to talk! Account Number: 40 LastName. Final                                                                                                    |           |  |
| VOICE ACTIVATION PORTAL Step #1 - Identify Account Welcome to Exede Voice by ViaSat. In just a few easy steps you will be up and running - and ready to talk! Account Number: 40 Latitume.                                                                                                    |           |  |
| VOICE ACTIVATION PORTAL         Step #1 – Identify Account         Welkome to Exede Voice by ViaSat. In just a few easy steps you will be up and running – and ready to talk!         Account Number:<br>40         Last Name                                                                                                    |           |  |
| Step #1 - Identify Account         Welcome to Excede Voice by ViaSat. In just a few easy steps you will be up and running – and ready to talk!         Account Number:         40         LastName.                                                                                                    |           |  |
| Step #1 - Identify Account         We knowne to Excede Voice by ViaSat. In just a few easy steps you will be up and running – and ready to tail!         Account Number:         40         Account Number:         Account Number: <td c<="" td=""><td></td></td> | <td></td> |  |

Review the **911** Provisioning information with the Customer.

When they understand the information, click Yes.

| KEDE<br>INTERNET                                                                                                    |        |
|----------------------------------------------------------------------------------------------------|--------|
| EXEDE VOICE                                                                                                    |        |
| Part 1: Complete the Voice Activation Portal Process                                                                                                    |        |
| exede                                                                                                    |        |
| VOICE                                                                                                    |        |
| VOICE ACTIVATION PORTAL<br>911 Provisoning<br>Your Exede Voice service includes emergency 9-1-1 calling. Because Exede Voice is<br>provided through satellise technology, 9-1-1 calling availability through Exede Voice<br>may be limited in comparison to 9-1-1 calling that is evailable through traditional<br>landline telephone carriers. Exede Voice may become unequilible due to network                                                                                                    |        |
| failures, weather events, network or equipment upgrades, network conjection, a power<br>outage in your home, or other technical providems. VMSaB trowide a varianing label<br>containing these limitations with your Exede Voice equipment. Please read the label<br>and place it on or near the equipment.<br>In order for your 9-1-1 calls to be properly directed to emergency services, VaSat must<br>have the address on file where the Exede Voice equipment is located. Since you are<br>an existing Exede Interent cultarter, VASat will use the service address currently on<br>file. This service address is the address to which emergency services will be directed<br>when you call 9-1-1. |        |
| Do you understand and agree to these 0-1-1 limitations?                                                                                                    | No Yes |
|                                                                                                    |        |
|                                                                                                    |        |

Type the Device MAC address.

The MAC address comes from EITHER the

- Viasat WiFi Modem
- Viasat Voice Adapter

Both devices use this process for activation.

Click Next.

| EXEDE VOICE Part 1: Complete the Voice Activation Portal Process Please activate the account by following the instructions in the Voice Activation Portal below.                                                                                                    |                                                                             |
|----------------------------------------------------------------------------------------------------|-----------------------------------------------------------------------------|
| COCCE ACTIVATION PORTAL   Ling H3 - Device   Micro Markets   Micro Markets <th>This MAC comes from<br/>EITHER<br/>Exede WiFi Modem or<br/>Exede Voice Adapter</th> | This MAC comes from<br>EITHER<br>Exede WiFi Modem or<br>Exede Voice Adapter |
| Provious Next                                                                                                    |                                                                             |

Provide the phone number to the customer.

Click Next.

| NET                                                                      |                                     |                         |          |  |  |
|--------------------------------------------------------------------------|-------------------------------------|-------------------------|----------|--|--|
| XEDE VOICE                                                               |                                     |                         |          |  |  |
| art 1: Complete the                                                      | oice Activation Poi                 | tal Process             |          |  |  |
| ease activate the account by folio                                       | ing the instructions in the Voice A | ctivation Portal below. |          |  |  |
| exede                                                                    |                                     |                         |          |  |  |
| VOICE                                                                    |                                     |                         |          |  |  |
|                                                                          |                                     |                         |          |  |  |
| VOICE ACTIVATION Po                                                      | RTAL                                |                         |          |  |  |
| VOICE ACTIVATION Po<br>Step #4 – Number<br>Phone Number:<br>17193675011  | RTAL                                |                         |          |  |  |
| VOICE ACTIVATION Po<br>Step #4 – Number<br>Phone Namber:<br>17193675011  | RTAL                                |                         |          |  |  |
| VOICE ACTIVATION Po<br>Step #4 – Number<br>Phone Namber:<br>17193675011  | RTAL                                |                         |          |  |  |
| VOICE ACTIVATION Per<br>Step #4 – Number<br>Phone Number:<br>17193675011 | RTAL                                |                         |          |  |  |
| VOICE ACTIVATION P<br>Step #4 – Number<br>Phone Namber:<br>17193675011   | RTAL                                | Previo                  | ous Negt |  |  |

Review the **Summary** page, and ask the customer to confirm all of the information.

**STOP!** If any information is incorrect, call the number on the screen before proceeding.

Click Activate and WAIT for the system to respond.

If the system does not respond within 5 minutes, open your browser and type in the URL below, and complete activation of the service.

https://viasat.user.alianza.com/dap/

| (EDE VOICE                                                                                                    |                                                                                                    |  |
|----------------------------------------------------------------------------------------------------|----------------------------------------------------------------------------------------------------|--|
| rt 1: Complete the Void                                                                                                    | e Activation Portal Process                                                                                                    |  |
| ase activate the account by following th                                                                                                    | e instructions in the Voice Activation Portal below.                                                                                                    |  |
|                                                                                                    |                                                                                                    |  |
| VOICE                                                                                                    |                                                                                                    |  |
| VOICE ACTIVATION PORTAL                                                                                                    |                                                                                                    |  |
| VOICE ACTIVATION PORTAL<br>Step #5 – Summary<br>Device Information                                                                                                    |                                                                                                    |  |
| VOICE ACTIVATION PORTAL<br>Step #5 – Summary<br>Device Information<br>MAC Address:<br>000bc                                                                                                    |                                                                                                    |  |
| VOICE ACTIVATION PORTAL<br>Step #5 – Summary<br>Device Information<br>MAC Address:<br>0040bc<br>The MAC address you entered, 00A6<br>address to 0040bc4b62te which repr                                                                      | BC4BK2Fc, represents the modern. We have automatically modified the MAC sents the telephone portion of your modern.                                                                                                    |  |
| VOICE ACTIVATION PORTAL<br>Step #5 – Summary<br>Device Information<br>MAC Address:<br>0000bc<br>The MAC address you entered, 00Ad<br>address to 0000bc0b62te which repr<br>Phone Number Information                                          | BC4863Fc; represents the modern. We have extornatically modified the MAC sents the telephone portion of your modern.                                                                                                    |  |
| VOICE ACTIVATION PORTAL<br>Step #5 – Summary<br>Device Information<br>MAC Address:<br>0x00c<br>The MAC address to 00x00c4b621e which repr<br>Phone Number Information<br>Phone Number:<br>171<br>E911 Address Record.                        | BC4BR3Fc, represents the modern. We have automatically modified the MAC<br>sents the telephone portion of your modern.<br>STOP! If the Phone Number or E911 Address information<br>displayed hare is incorrect, please call customer care<br>immediately at 855-463-033.          |  |
| VOICE ACTIVATION PORTAL<br>Step #5 – Summary<br>Device Information<br>MAC Address:<br>Obsobe:<br>The MAC address you entered, 00AG<br>address to 00x00ccb062te which report<br>Phone Number:<br>1711<br>EP11 Address Record:<br>B + Device 0 | BC4B62Fc, represents the modern. We have automatically modified the MAC<br>sents the telephone portion of your modern.<br><b>BTOP!</b> If the Phone Number or E1911 Address information<br>displayed here is incorrect, please call customer care<br>immediately at 855-463-6333. |  |

### Step

### Action (continued)

The Viasat Voice Activation Complete page displays.

**Check the box** (if present) and click **Accept** *and* **WAIT** for the system to respond.

| ERNET                                                                                                    |   |
|----------------------------------------------------------------------------------------------------|---|
| EXEDE VOICE                                                                                                    |   |
| Part 1: Complete the Voice Activation Portal Process                                                                                                    |   |
| Please activate the account by following the instructions in the Voice Activation Portal below.                                                                                                    |   |
| exede<br>voice                                                                                                    |   |
|                                                                                                    | - |
|                                                                                                    |   |
| VOICE ACTIVATION PORTAL                                                                                                    |   |
| VOICE ACTIVATION PORTAL<br>Exede Voice Activation Complete                                                                                                    |   |
| VOICE ACTIVATION PORTAL<br>Exede Voice Activation Complete<br>Congratulations!<br>Your Exede Voice service has been activated successfully!<br>We have verified that your new Exede voice adapter is working properly!                                                                                                    |   |
| VOICE ACTIVATION PORTAL         Excede Voice Activation Complete         Congratulations!         Your Excede Voice service has been activated successfully!         We have verified that your new Excede voice adapter is working properly!         To complete the device configuration please power cycle your modern by unplugging and replugging in the power cord.         Image: Second colspan="2">Your new voice adapter of the power cord.         Image: Your new voice adapter does not require you to confinue using your previous Excele Voice adapter. You do not need to return it to ViaSat.                                                                                                    |   |
| VOICE ACTIVATION PORTAL         Excede Voice Activation Complete         Congratulations!         Your Excede Voice has been activated successfully!         We have verified that your new Excede voice adapter is working property!         To complete the device configuration please power cycle your modern by unplugging and replugging in the power cord. <ul> <li>Your new voice adapter does not require you to confinue using your previous Excede Voice adapter. Please dispose of your previous Excede Voice adapter. You do not need to return it to ViaSat.</li> </ul> <ul> <li>Macrosoft</li> <li>Macrosoft</li></ul> |   |

The system responds with a blank area (where you've been working previously).

Scroll to the bottom of the browser page, and click the green Proceed to Confirmation button.

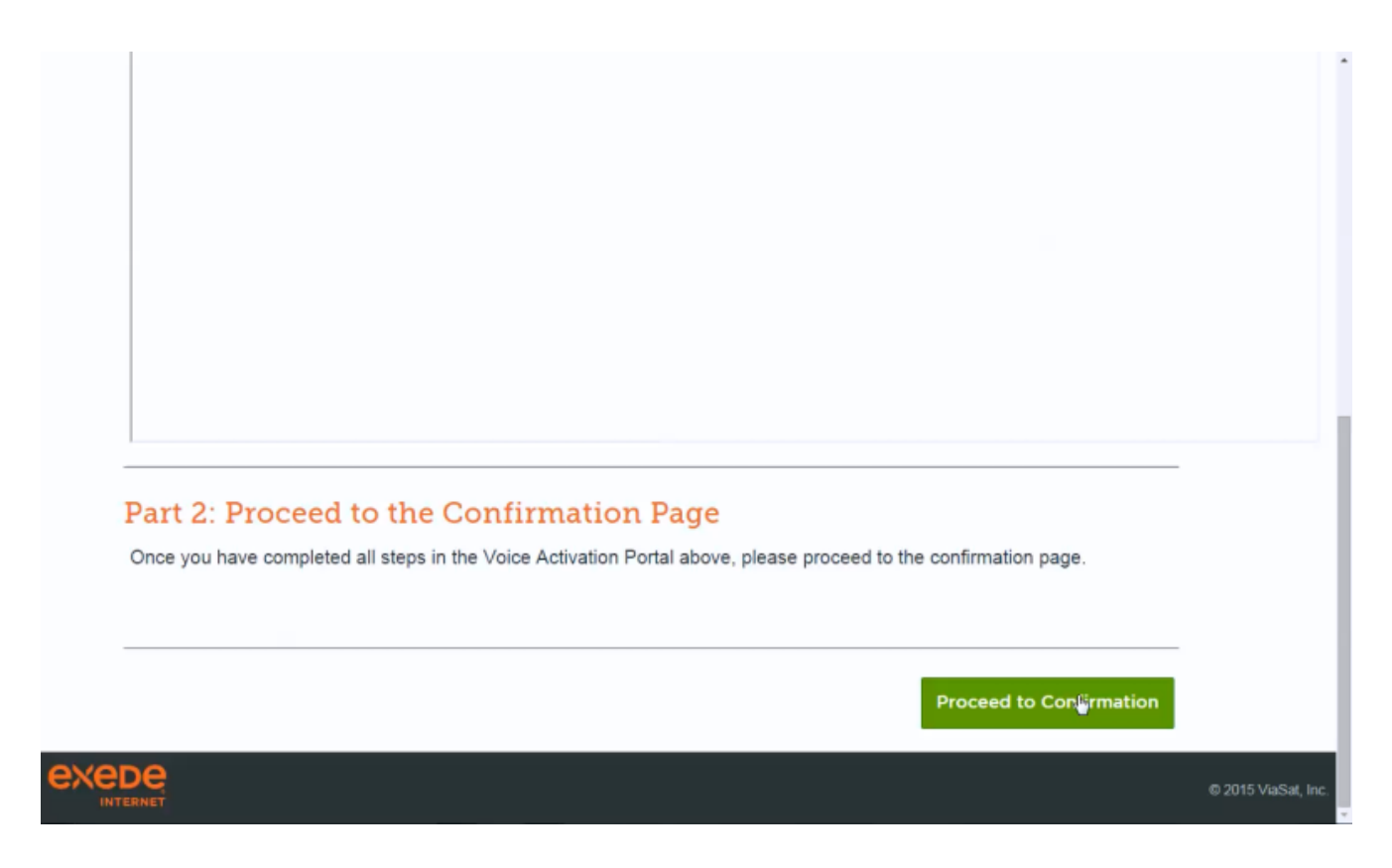

The final **Confirmation** page displays.

Follow the on-screen steps to reboot the modem. When that is complete, open the browser and complete **Customer Internet Test** to validate that the computer can access and surf the internet.

| INTERNET                                                                                                    |  |
|----------------------------------------------------------------------------------------------------|--|
| CONFIRMATION                                                                                                    |  |
| Exede Internet Activation Status                                                                                                    |  |
| Success!                                                                                                    |  |
| Your Exede Modern is now connected to the Internet.<br>Web Acceleration has been enabled.                                                                   |  |
| Exede Voice Activation Status                                                                                                    |  |
| Success!                                                                                                    |  |
| Your Exede Voice service is now active.                                                                                                    |  |
| Reboot Your Exede Modem                                                                                                    |  |
| Before you browse the web, you must reboot your modem.<br>1. Unplug your modem<br>2. Watt 20 seconds<br>3. Plug your modem back in<br>4. Enjoy your service |  |